# MICROSOFT POWERPOINT

**POWERPOINT** is a component of *Microsoft Office* that is used to create professional quality Presentations. Power Point is useful to present or demonstrate our views, opinions, ideas, etc. to others very effectively and attractively. PowerPoint allows you to create the contents of your presentations by typing the text and inserting Pictures, Sounds and Animations.

**POWERPOINT** offers you a way to preview your show, add special effects to the slides as displayed on-screen and release the timings of each slide. The file in PowerPoint is called "**PRESENTATION**" and the extension for the Presentation is <filename.**PPTX**>. Presentations are of 3 types i.e.

(a) Blank Presentation; (b) Template; (c) Auto Content Wizard.

# **BLANK PRESENTATION:**

Blank presentation is the container of user defined *Slides*. User can create his/her own ideas with colorful backgrounds, texts, animations, effects, etc.

#### START POWER POINT

Click START button in the Task Bar -> ALL PROGRAMS -> MICROSOFT OFFICE - MICROSOFT OFFICE POWERPOINT 2007.

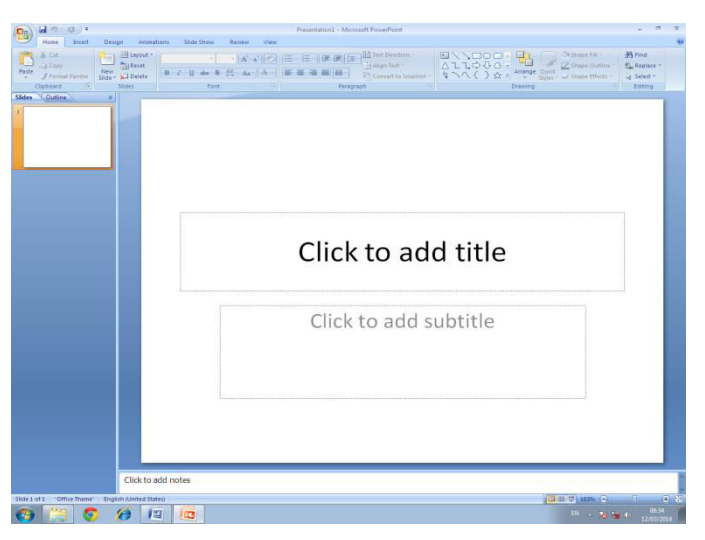

Power Point will be opened with **BLANK PRESENTATION** by default.

> Alternatively, Click OFFICE BUTTON -> NEW -> BLANK PRESENTATION -> CREATE.

#### THE STEPS TO DESIGN BLANK PRESENTATION

- > Click and type *NATIONAL COMPUTERS* in the Title Box.
- > Click and type "No. 15 3<sup>rd</sup> Main Road, Nanganallur, Chennai 61" in Sub-Title Box.
- Click DESIGN->BACKGROUND STYLE ->Select your background style -> Click FORMAT BACKGROUND for more backgrounds.
- > Alternatively, right click on slide -> DROP-DOWN LIST -> FORMAT BACKGROUND.

# INSERT NEW SLIDE

- Click HOME -> NEW SLIDE -> Select your LAY-OUT -> OK.
- > Click and add NATIONAL INSTITUTE in the Title Box.
- Click and add "Free Computer Education" -> Enter; School-College Education -> Enter "Typewriting & Shorthand".
- > Thus, create two more Slides with the following texts :

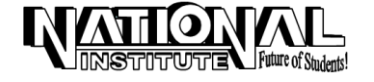

#### **MS-OFFICE**

- (a) NATIONAL COACHING : Accounts, Financial Accounts, Corporate Accounts, Cost and Management Accounts, Statistics, Income - Tax, English, Mathematics, Chemistry, Physics, etc.
- (b) NATIONAL TYPEWRITING : Typewriting (English & Tamil), Accountancy, Banking, 16 years experience, Government recognized.

## CUSTOM ANIMATION

After adding necessary text in the slides, give the animation and effects through ANIMATIONS menu.

- Open the Slide for which you want to add animation.
- Click ANIMATIONS -> CUSTOM ANIMATION. The screen will be displayed as follows:

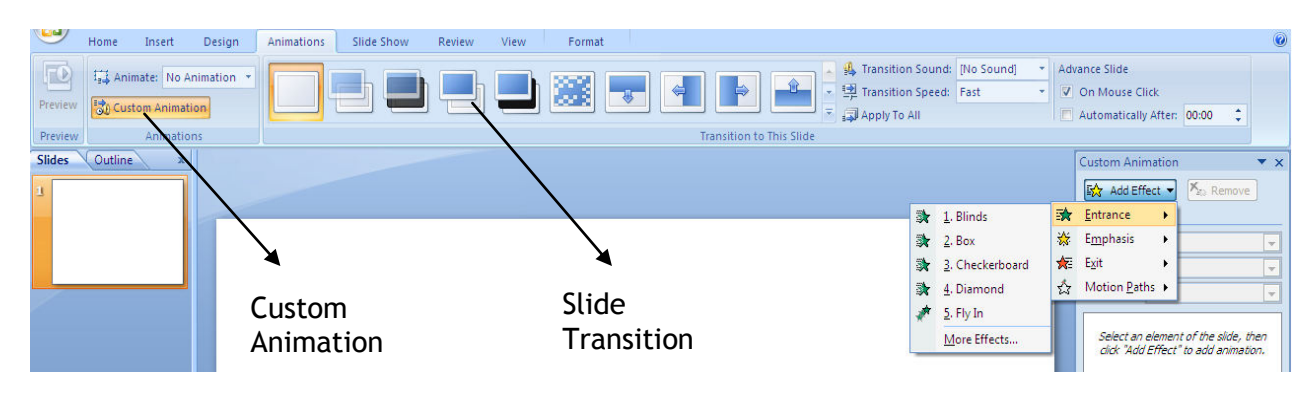

- Select the Text or Object.
- Click ADD EFFECT -> ENTRANCE -> BLINDS, etc.
- Choose "On Mouse Click" or "Automatically After" and set Seconds if automatically option is Selected.

Follow the same steps to add animation for all level of texts i.e. Title, Text1, Text2, etc., and for all slides.

# **SLIDE TRANSITION**

Slide Transition is to add Animation and Special effects while introducing a Slide in View Show. Transitions specify how the display changes (such as fading to black) as a user moves from one slide to another.

- > Click ANIMATIONS -> SLIDE TRANSITION -> Select any effect.
- > Select TRANSITION SOUND -> TRANSITION SPEED -> APPLY TO ALL.
- Choose "On Mouse Click" or "Automatically After" and set Seconds if automatically option is Selected.

#### **VIEW SHOW**

To run the individual slides in a full screen manner, use this option. After adding colors, effects, animations, etc. to our slides, we have to run the slides in full screen with all those effects starting from the current slide if the user is in SLIDE VIEW or with the selected slide if the user in SLIDE SORTER VIEW.

- > Select the first Slide you want to display.
- Click on the SLIDE SHOW from VIEW Menu or FROM BEGINNING or FROM CURRENT SLIDE from SLIDE SHOW Menu; it displays the first slide.
- > Click Mouse button to advance to the next Slide,

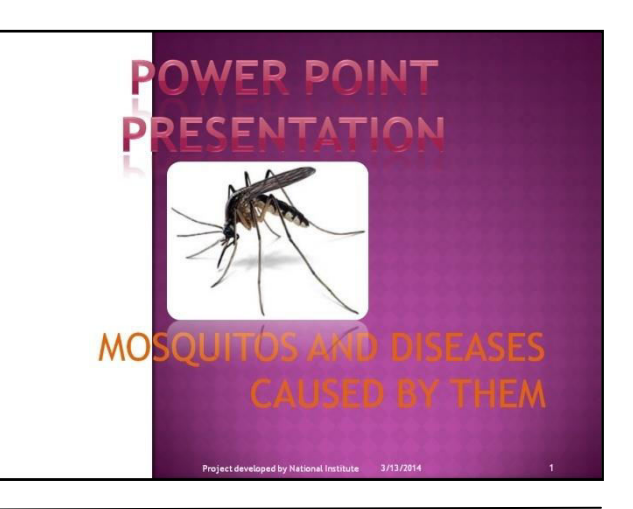

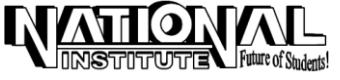

#### **MS-OFFICE**

if necessary.

> To return to Slide, Right Click the mouse -> END SHOW.

## **RUN THE SHOW CONTINUOUSLY**

Until the user press ESC to stop the show, the Slide Show will be running over and over again.

- > Click SLIDE SHOW -> SETUP SLIDE SHOW. The screen will be displayed as follows:
- Select 'Loop continuously until ESC' check box under 'Show options' and 'Browsed' at a kiosk (full screen)' under 'show type'.

| Set Up Show                                                                                                    | ? 💌                                                                                                    |
|----------------------------------------------------------------------------------------------------|----------------------------------------------------------------------------------------------------|
| Show type<br>Presented by a speaker (full screen)<br>Srowsed by an individual (window)<br>Show scrollbar<br>Browsed at a kjosk (full screen) | Show slides<br>All<br>Erom: Io: A<br>Qustom show:<br>T                                                                                                    |
| Show options  Loop continuously until 'Esc'  Show without narration  Show without animation  Pgn color:                                      | Advance slides          Manually         Using timings, if present         Multiple monitors         Display slide show on:         Primary Monitor         Show Presenter View |
| Performance Use hardware graphics acceleration Tips Slide show resolution: Use Current Resolution OK Cancel                                  |                                                                                                    |

# <u>PEN</u>

Switches the slide show pointer to an annotation pen you can use to write, underline, etc. on slides during a slide

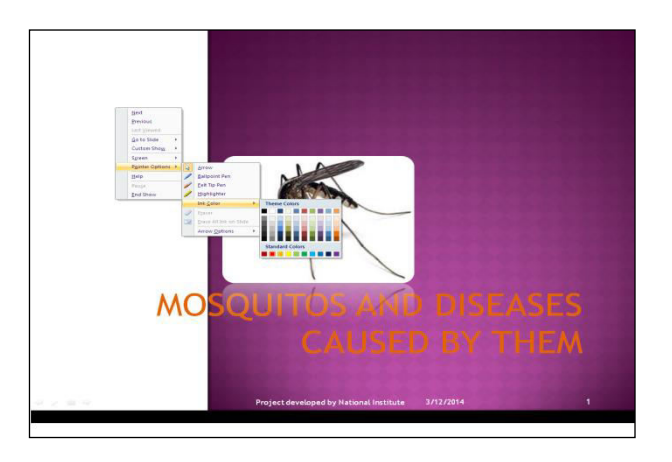

To change the pen color, right-click, point to **Pointer Options** -> **Ink Color**, and then click the color you want (or click Reset to restore the default color).

# PRESENTATIONS USING 'AUTO CONTENT WIZARD'

This is the quickest way to create a presentation. A design template is that which contains text suggestions on each slide. You replace the text suggestions with the text you want.

- Click OFFICE BUTTON -> NEW -> NEW PRESENTATION -> INSTALLED TEMPLATES -> Select Your Template.
- > Replace the text with your text.

# PRESENTATIONS USING A 'TEMPLATE'

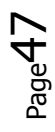

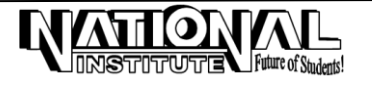

#### **MS-OFFICE**

Microsoft PowerPoint provides design templates. A design template is a file that contains the styles in a presentation, including the type and size of bullets and fonts; placeholder sizes and positions; background design and fill color schemes; and a slide master and optional title master that you can apply to a presentation to give it a fully designed, professional look.

- > Click DESIGN Menu -> Select the **Template** you like from **Themes** Section.
- Alternatively, click OFFICE BUTTON -> NEW -> NEW PRESENTATION -> INSTALLED THEMES -> Select any design template from the list shown.

## SAVING PRESENTATION

> Select SAVE or SAVE AS from the OFFICE BUTTON and enter the file name and click SAVE Button.

#### VIEW

Presentations can be displayed in different views available under 'VIEW' Menu.

#### SLIDE VIEW

This View displays individual slides in the current window and is useful to add text, Background color, design, etc.

> Click the SLIDE VIEW option under VIEW MENU.

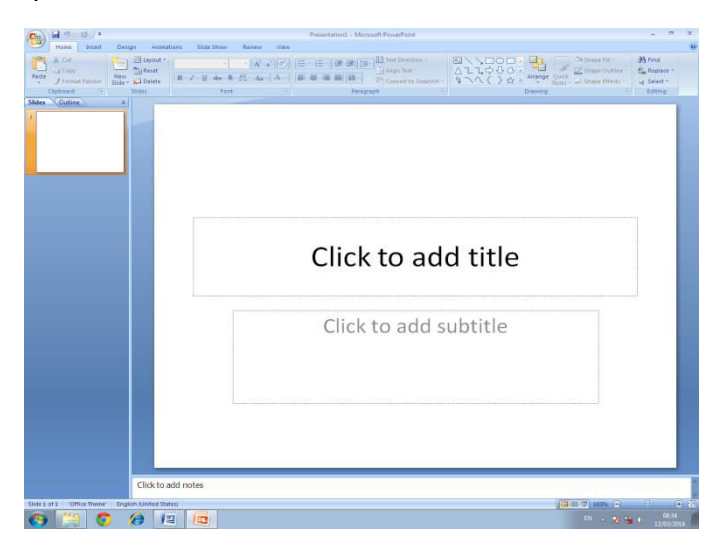

#### SLIDE SORTER

This will give Miniature Picture of each slide with complete text and graphics. In slide sorter view, we can rearrange or reorder the slides, add transitions, etc.

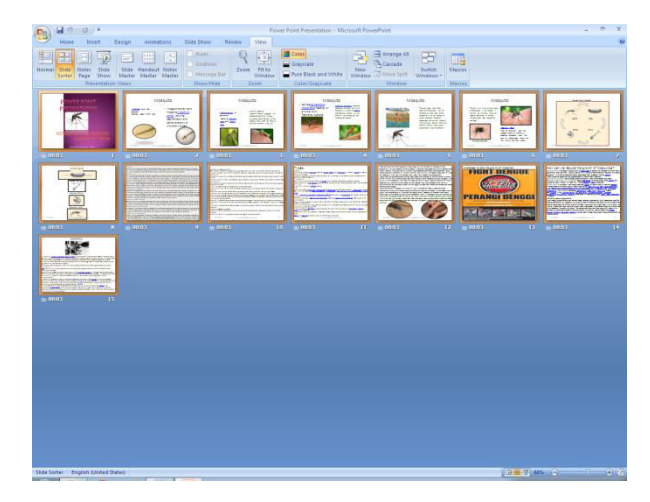

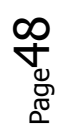

> Select SLIDE SORTER under VIEW MENU

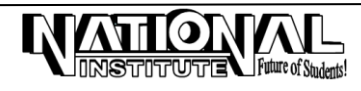

#### NOTES PAGE VIEW

This option displays a notes page for a current slide where the user can add the specific speaker notes for the slides.

Click VIEW -> NOTES PAGE.

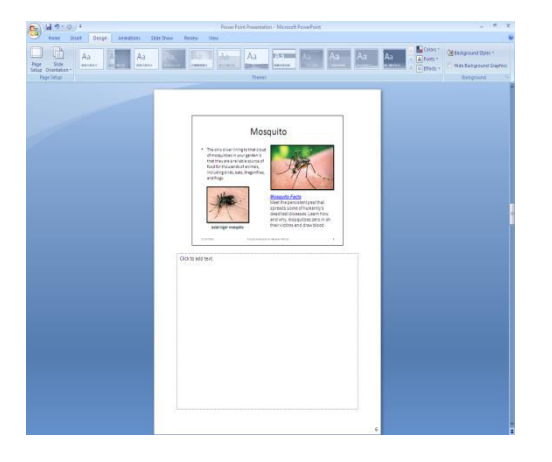

#### DELETE SLIDE

> Select the slide to be deleted -> Right Click on Thumbnail View -> DELETE SLIDE.

## INSERT OBJECT, PICTURE, CHART, TABLE, WORD ART, CLIP ART AND EXCEL SHEET

Pictures and diagrams can be used as powerful tools to demonstrate a point visually in Power Point. You can easily draw shapes such as rectangles, circles and even stars on a slide. Lines and areas have a beginning point and an ending point with resize handles at each of these points.

#### STEPS TO DRAW LINES AND ADDING COLORS

- > Open the slide that you want to draw on. Click the LINE TOOL ICON from INSERT -> SHAPES.
- > Move the mouse pointer to the slide.
- > Click and drag the mouse to the end point of the line.
- Release the mouse button.
- > Draw and select an Object.
- > Select the SHAPE FILL, SHAPE OUTLINE or SHAPE EFFECTS option from the FORMAT MENU.
- > Select the color option from the *Fill-Color* Drop-down list.
- > Select a suitable pattern from *Line-Color* -> OK
- > Make appropriate selections in the Color, Dashed, Style, and Arrows Drop-down Lists -> OK.
- In the same way, you can insert Pictures, Charts, Clip Arts, Word Arts, Tables, Excel Sheets, etc. from INSERT Menu.

#### ACTION BUTTONS

An action button is a ready-made button that you can insert into your presentation and define hyperlinks for. By clicking that buttons some actions will be done like moving to other slides, etc.

#### STEPS TO ADD ACTION BUTTONS

- Insert required Action Buttons from INSERT Menu ACTION BUTTONS.
- Alternatively, insert 'Right Arrow' shape on the slide from INSERT Menu.
- Click 'Action Icon' from INSERT Menu.
- Under 'Action Settings' dialog box, select suitable HYPERLINK options.

| Action Settings           | ? <mark>- × -</mark> ) |
|---------------------------|------------------------|
| Mouse Click Mouse Over    |                        |
| Action on click           |                        |
| ─ None                    |                        |
| <u>     Hyperlink to:</u> |                        |
| Next Slide                |                        |
| Run program:              |                        |
|                           | Browse                 |
| Run <u>m</u> acro:        |                        |
|                           | <b>_</b>               |
| Object <u>a</u> ction:    |                        |
|                           | -                      |
| Play sound:               |                        |
| [No Sound]                | <b>_</b>               |
| Highlight click           |                        |
|                           |                        |
| OK                        | Cancel                 |
|                           |                        |

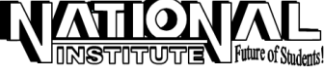

# CHANGE A SHAPE TO ANOTHER

Select the 'Shape' you want to change.
On the FORMAT Menu, click EDIT SHAPE -> CHANGE SHAPE and select the new shape.

# **ROTATING OBJECTS**

Any object can be rotated to any degree by using the 'Rotate Tool' option in the FORMAT Menu.

- Select the object to rotate.
   Click the 'Rotate Icon' in the FORMAT Menu.
- > Move the pointer to one of the Four Corner Handles of the object on the slide.
- > Click and rotate the object.
- > Alternatively, click and select the Object and use the 'Rotate Option' available around the Object.

*Note* : After inserting an application, the Menus will be changed corresponding to that application i.e. after inserting a WORD document the menus will be changed to WORD menu.

# **INSERT MOVIE AND SOUND**

Movie or Sound files may be added to your Presentations by following the steps given below:

> Click MOVIE or SOUND option from INSERT Menu -> FROM FILE -> Select the Sound file -> OK.

# **INSERT SLIDE NUMBER, DATE AND TIME**

Add the Slide Number, Date and Time by clicking SLIDE NUMBER or DATE AND TIME options from INSERT Menu.

# **INSERT HEADER AND FOOTER**

Click INSERT Menu -> HEADER AND FOOTER -> Add your Text.

# HOW TO CONVERT A 'PRESENTATION' INTO 'SLIDE SHOW'

After designing the Presentations, you can convert it into Permanent Show so that no changes can be done on the file. To convert a Slide Presentation to 'Slide Show', follow the steps given below:

- > Open the 'Presentation' to be converted to.
- Click OFFICE BUTTON -> SAVE AS -> Select 'PowerPoint Show' and give the name for the 'Show' and click 'Save' button.
- > Double click the filename, to start the 'Show'. Press 'Esc' to stop.

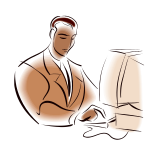

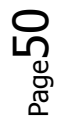

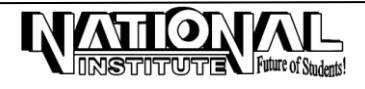